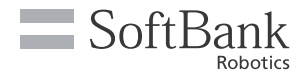

# 

#### ~お問い合わせの前にご確認ください~

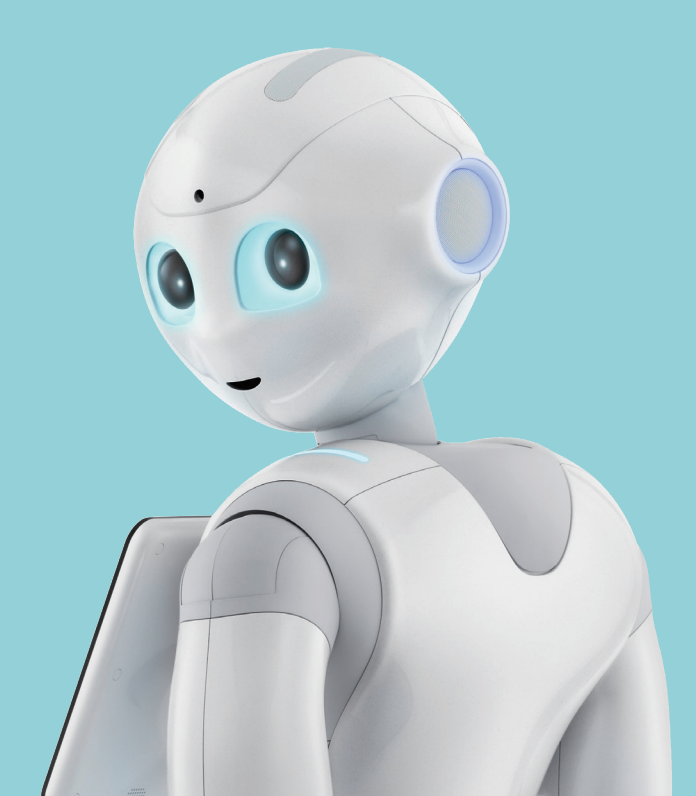

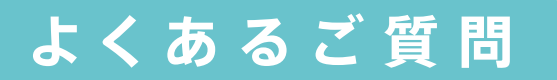

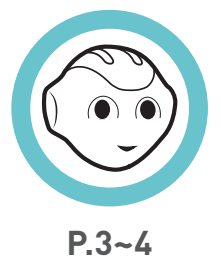

ご利用の前に

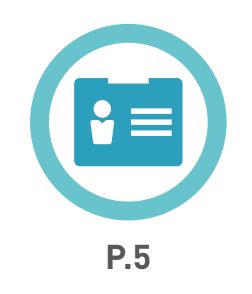

SBRアカウントを作りたい

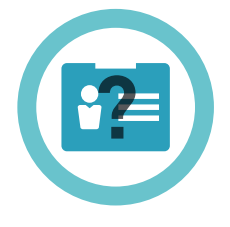

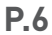

SBRアカウントの パスワードを忘れた

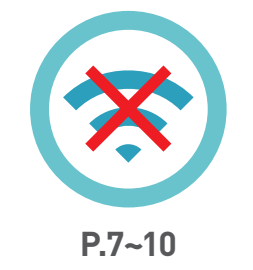

Wi-Fiに接続できない

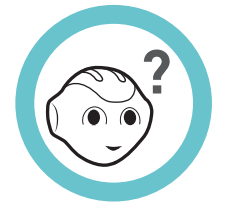

P.11

Pepperが 聞きとってくれない

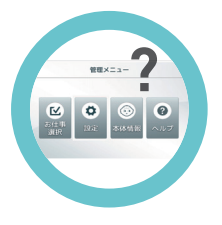

P.12~13

管理メニューの開き方が わからない 管理メニューの パスワードがわからない

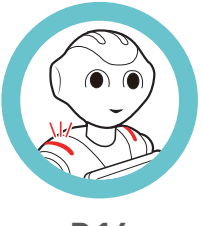

P.14

Pepperがエラー番号をしゃべる もしくは肩のランプが 赤or黄色に光る

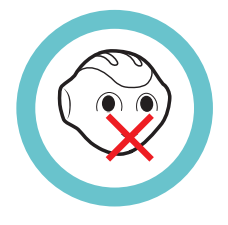

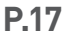

Pepperが しゃべらなくなった

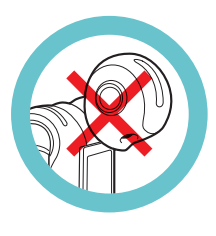

P.15~16

Pepperが起動しない

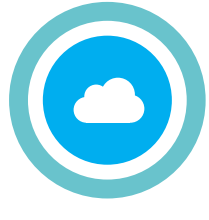

**P.18** 

お仕事かんたん生成に ログインできない

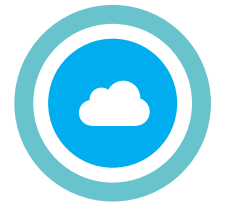

P.19~24

お仕事が配信できない

SBRアカウントを確認する…… P.23

# ご利用の前に

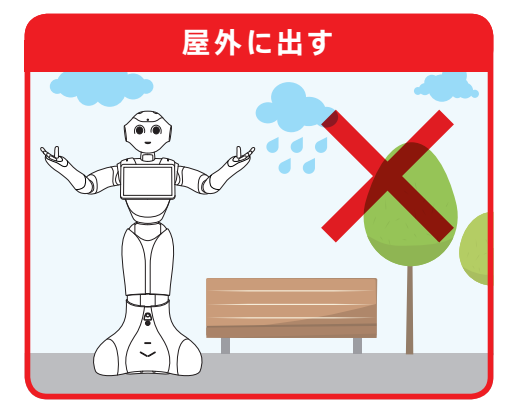

# 屋内でご利用ください

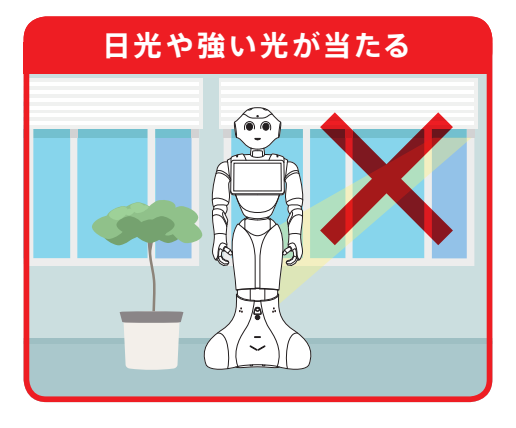

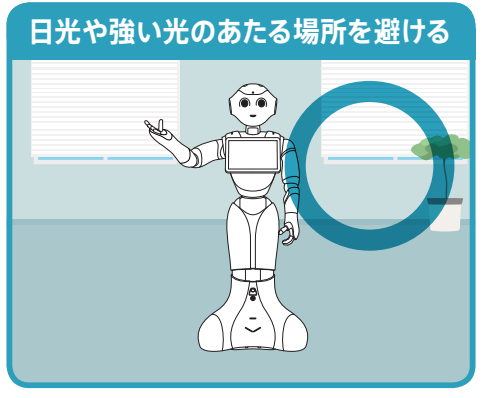

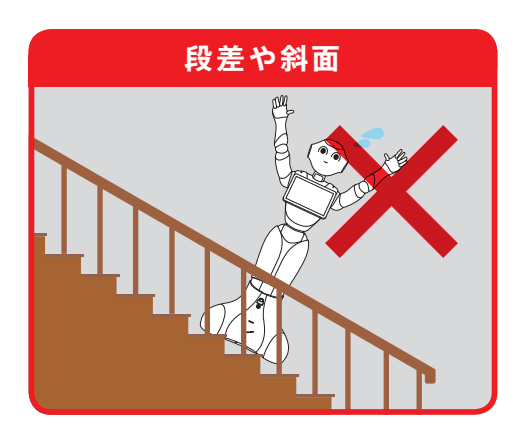

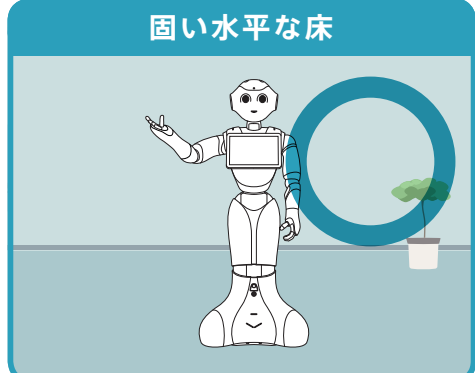

#### **×**マークのご利用はしないようお願いします

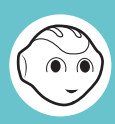

### 熱源から近い

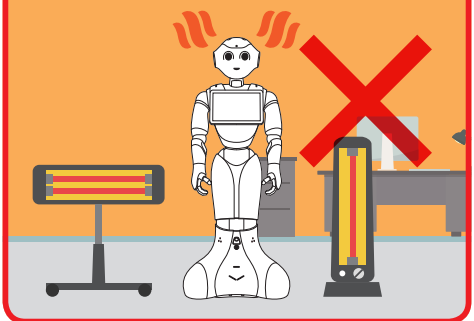

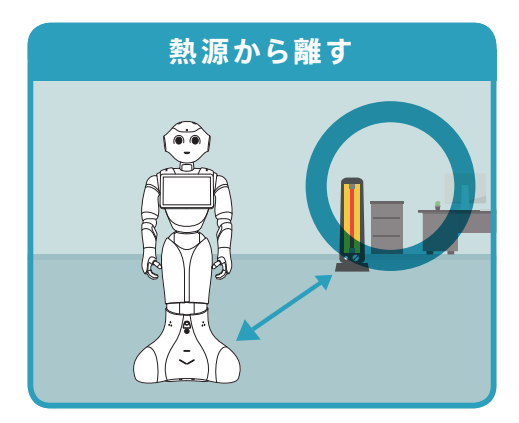

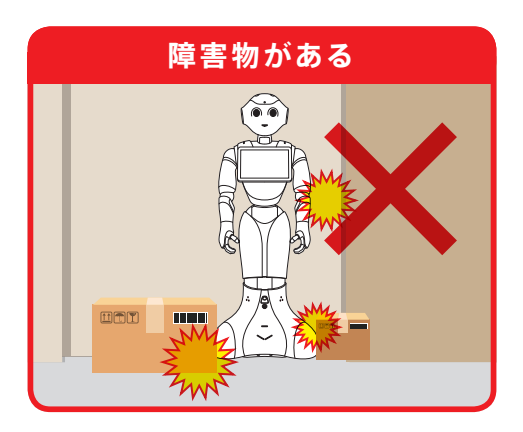

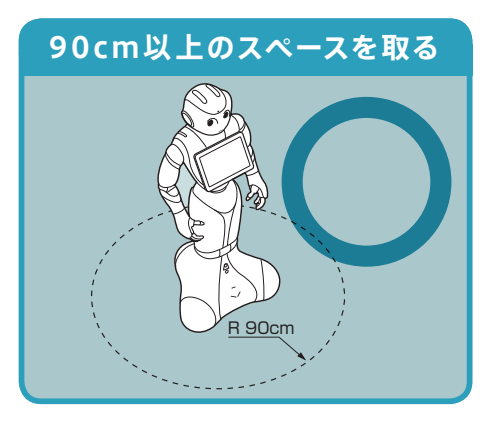

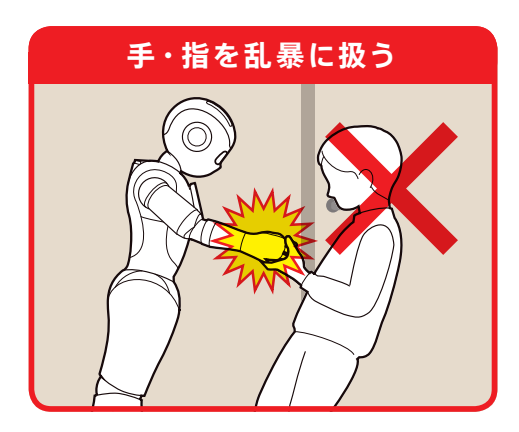

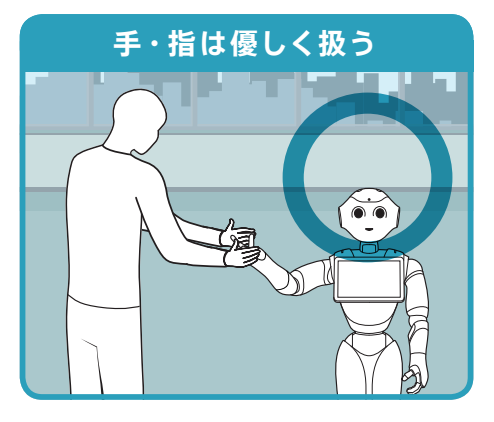

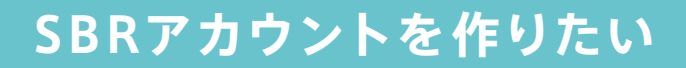

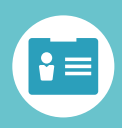

#### PCで操作(スマホ・タブレットは不可)

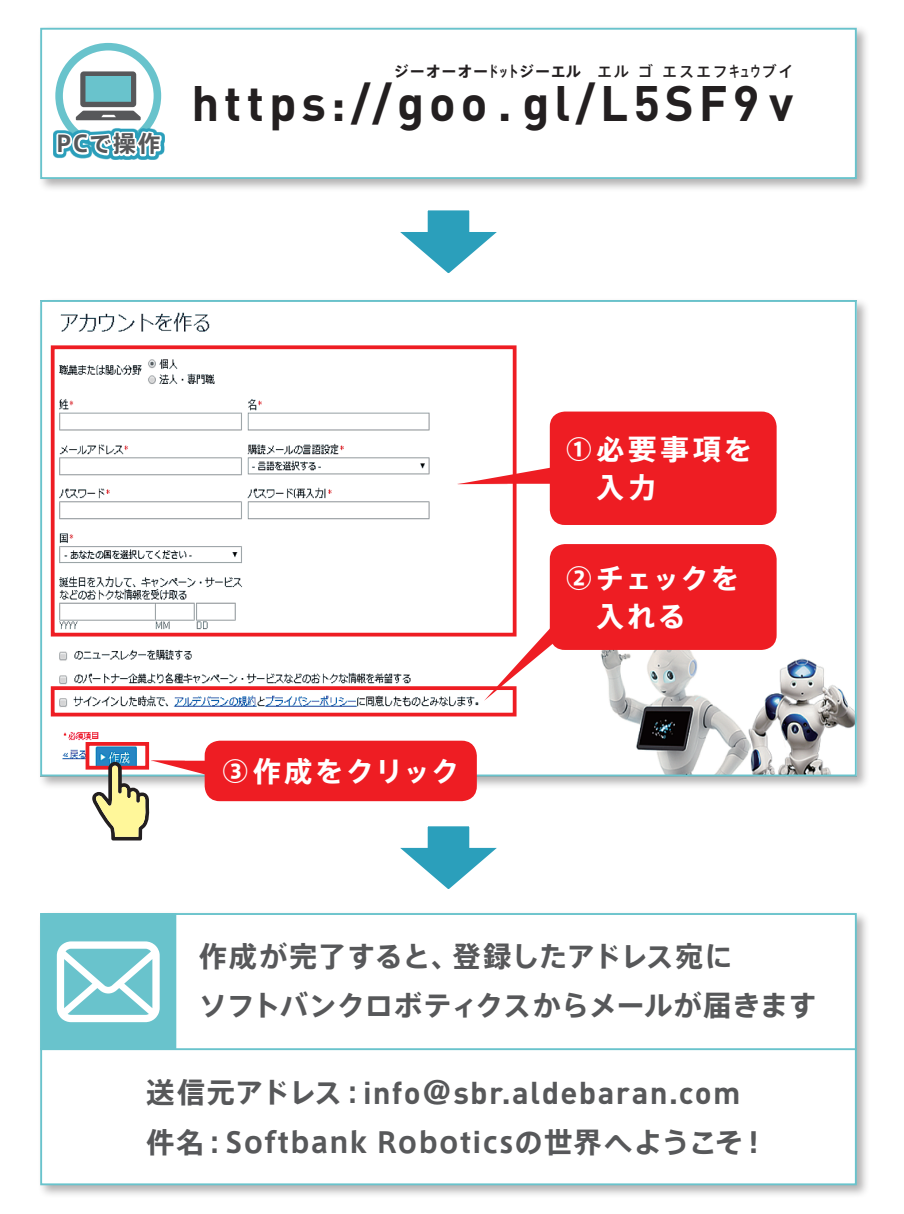

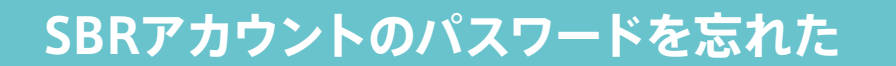

#### PCで操作(スマホ・タブレットは不可)

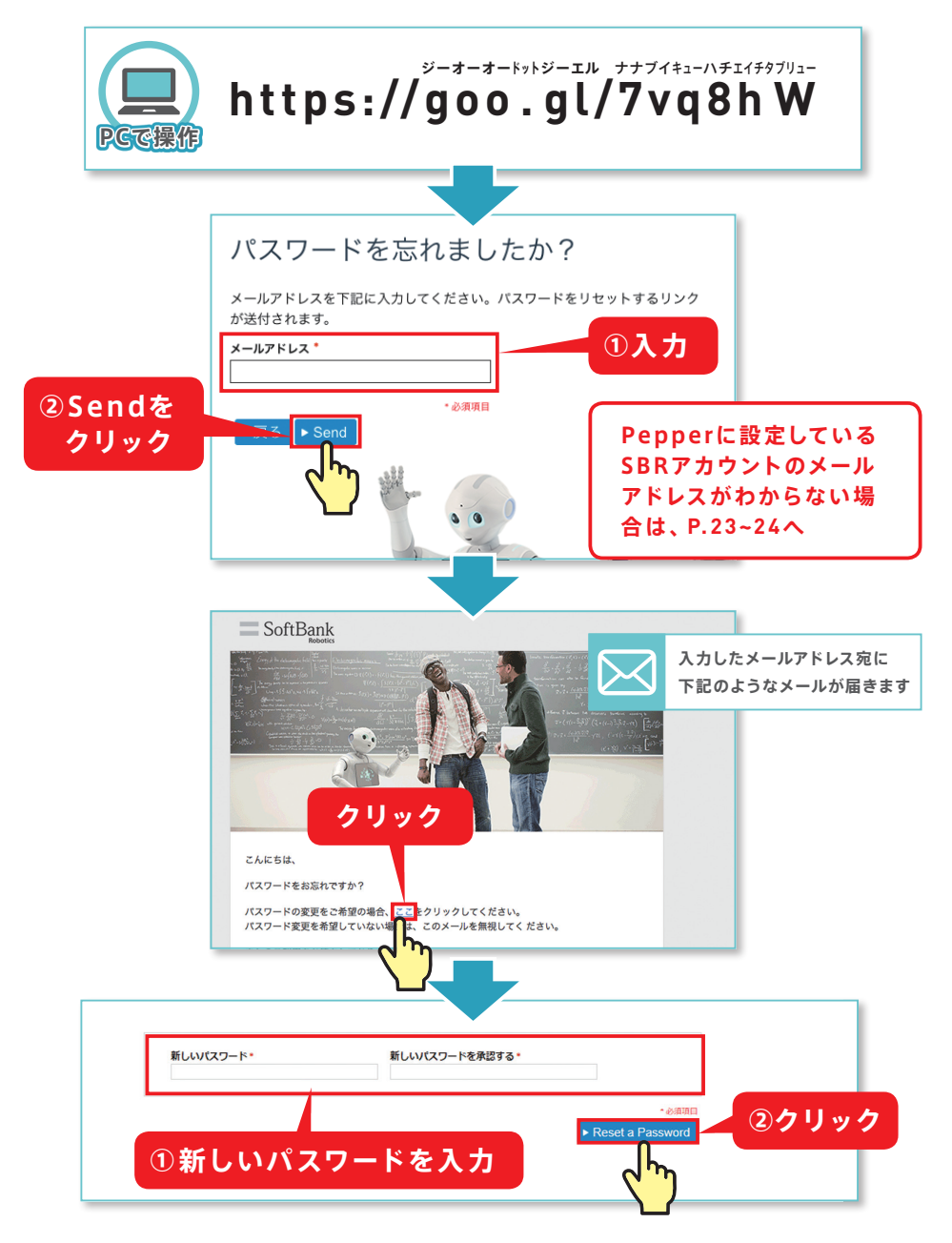

### Wi-Fiに接続できない①

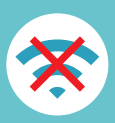

上から順に実施いただき改善なければ 次の項目へお進みください

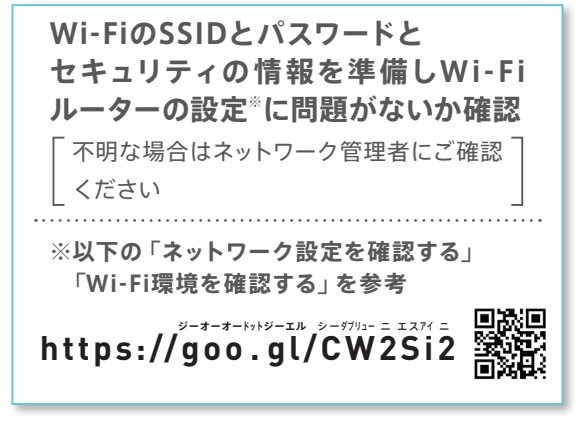

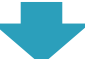

接続状況を確認⇒P.8

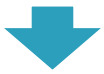

**ネットワーク修正⇒P.9~10** 

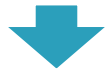

PepperとWi-Fiルーターを再起動

# Wi-Fiに接続できない∂

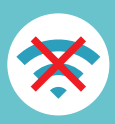

#### 接続状況をご確認ください

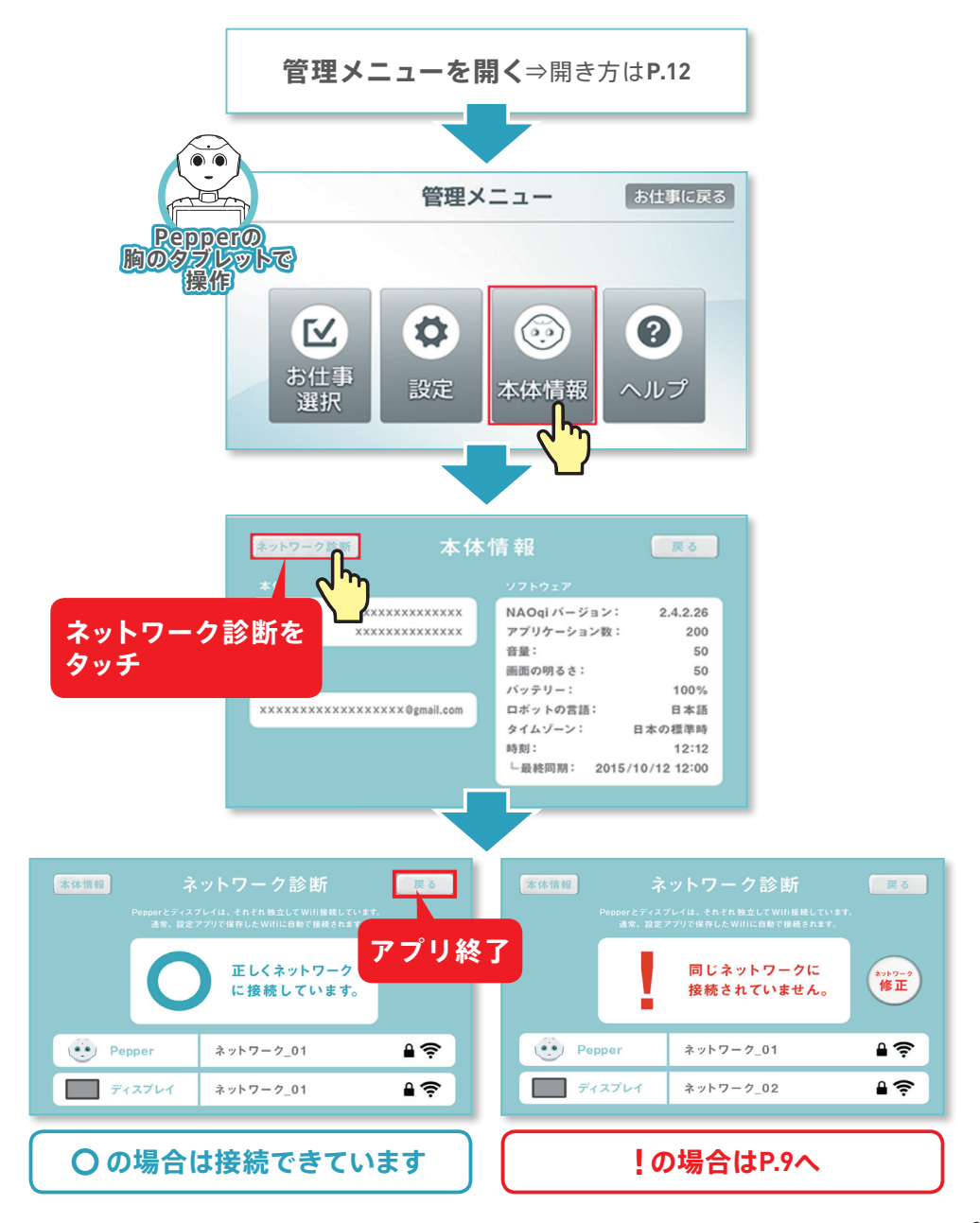

#### Wi-Fiに接続できない❸

接続できていない場合は ネットワーク修正をお願いします

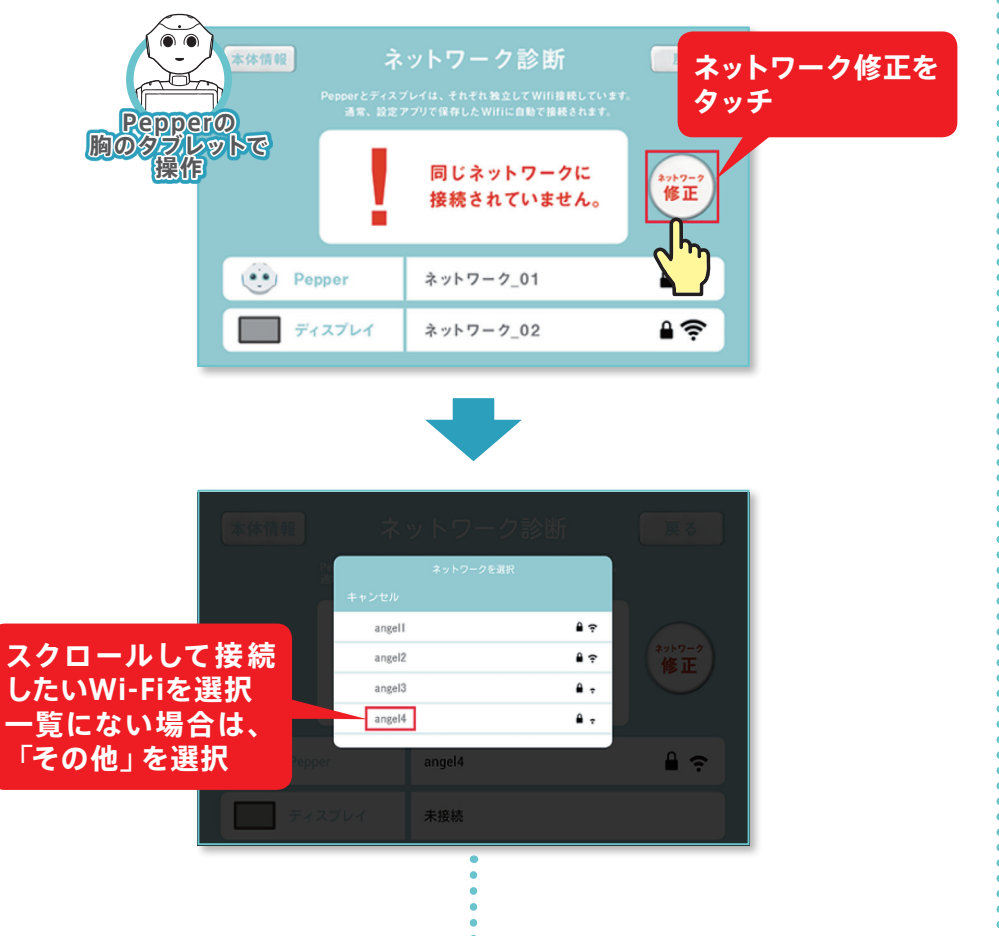

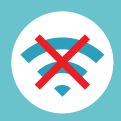

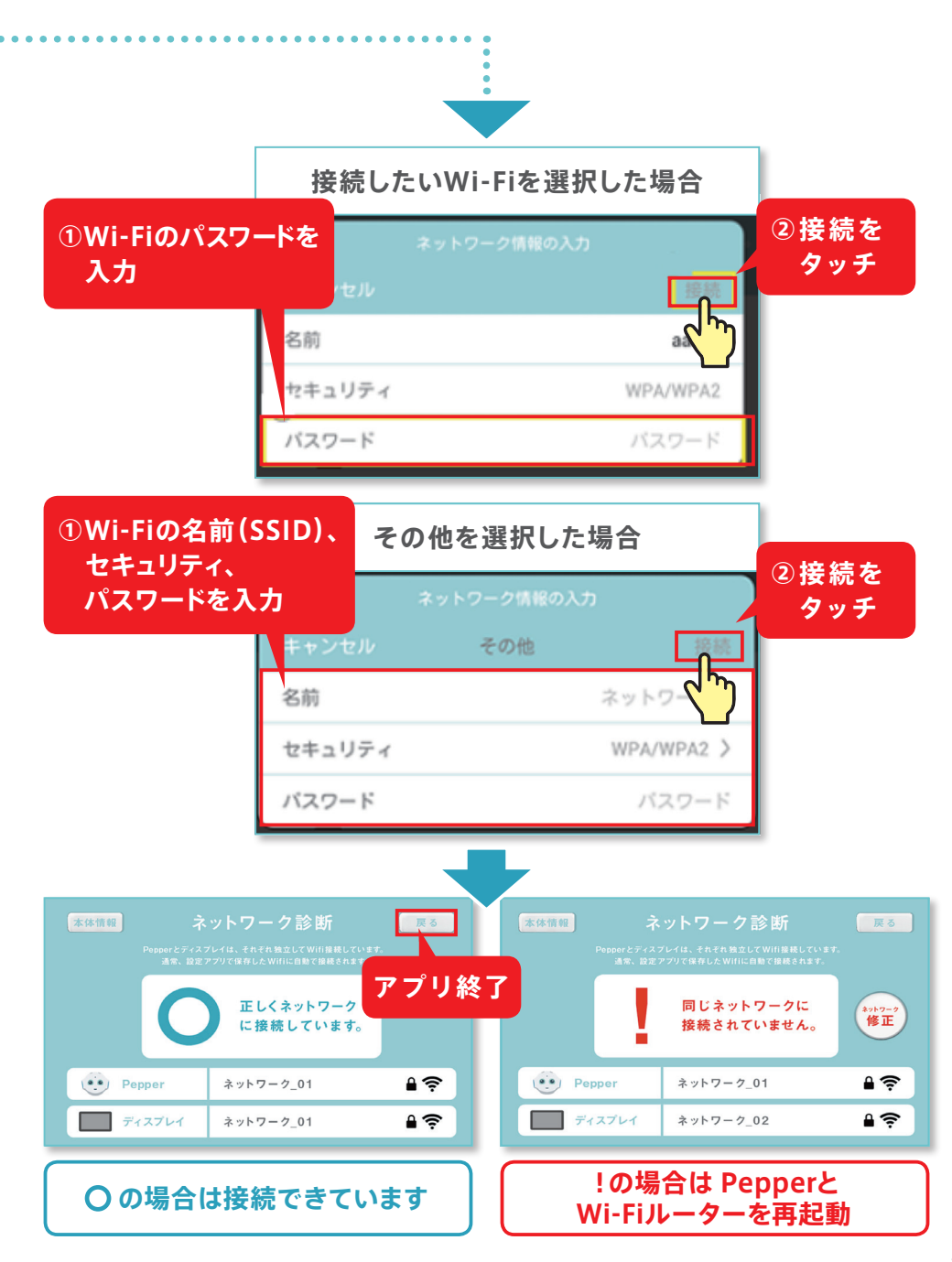

# Pepperが聞きとってくれない

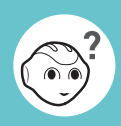

#### 目の色にご注意ください

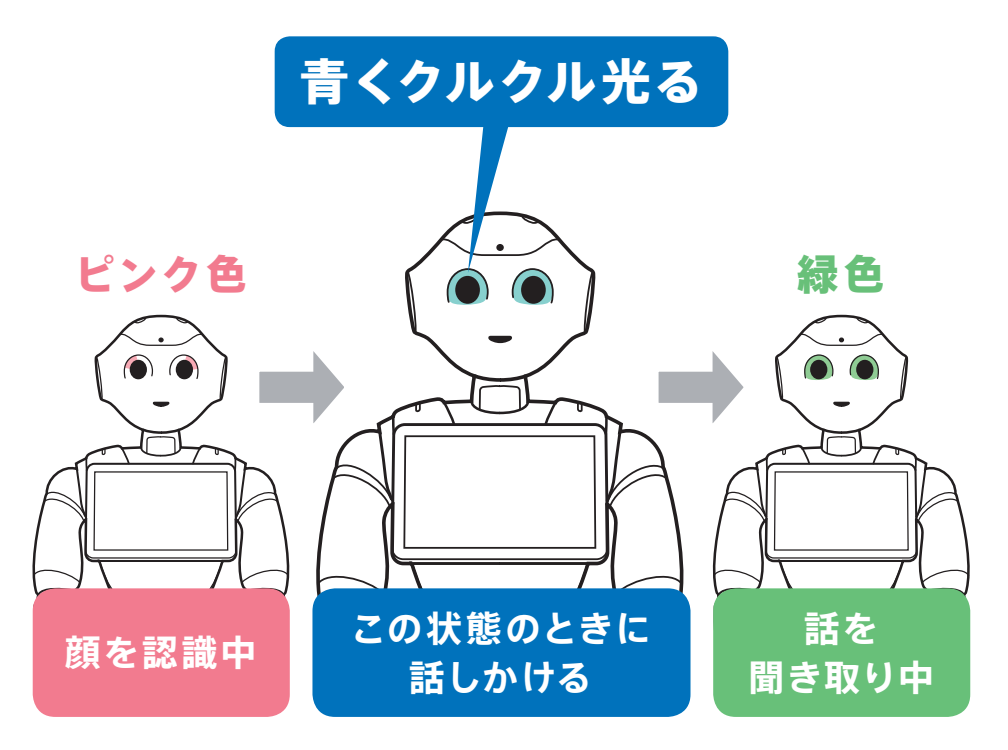

会話の仕方は動画でも確認できます

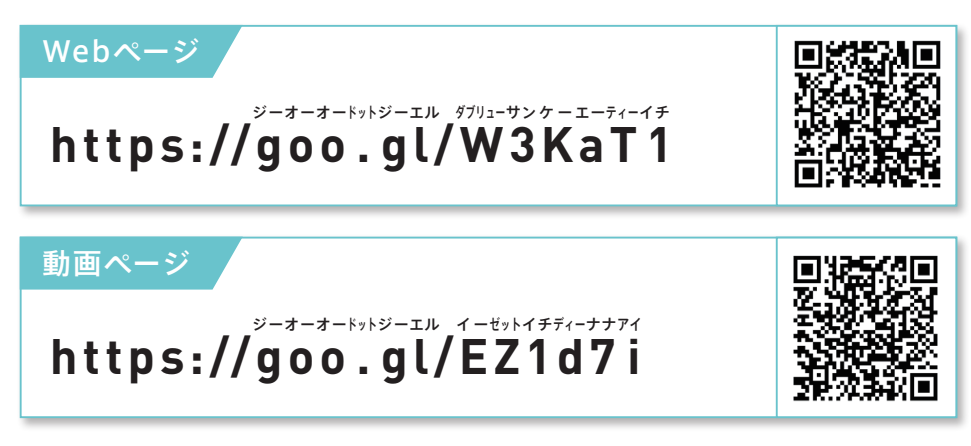

# 管理メニューの開き方がわからない

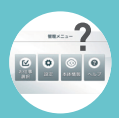

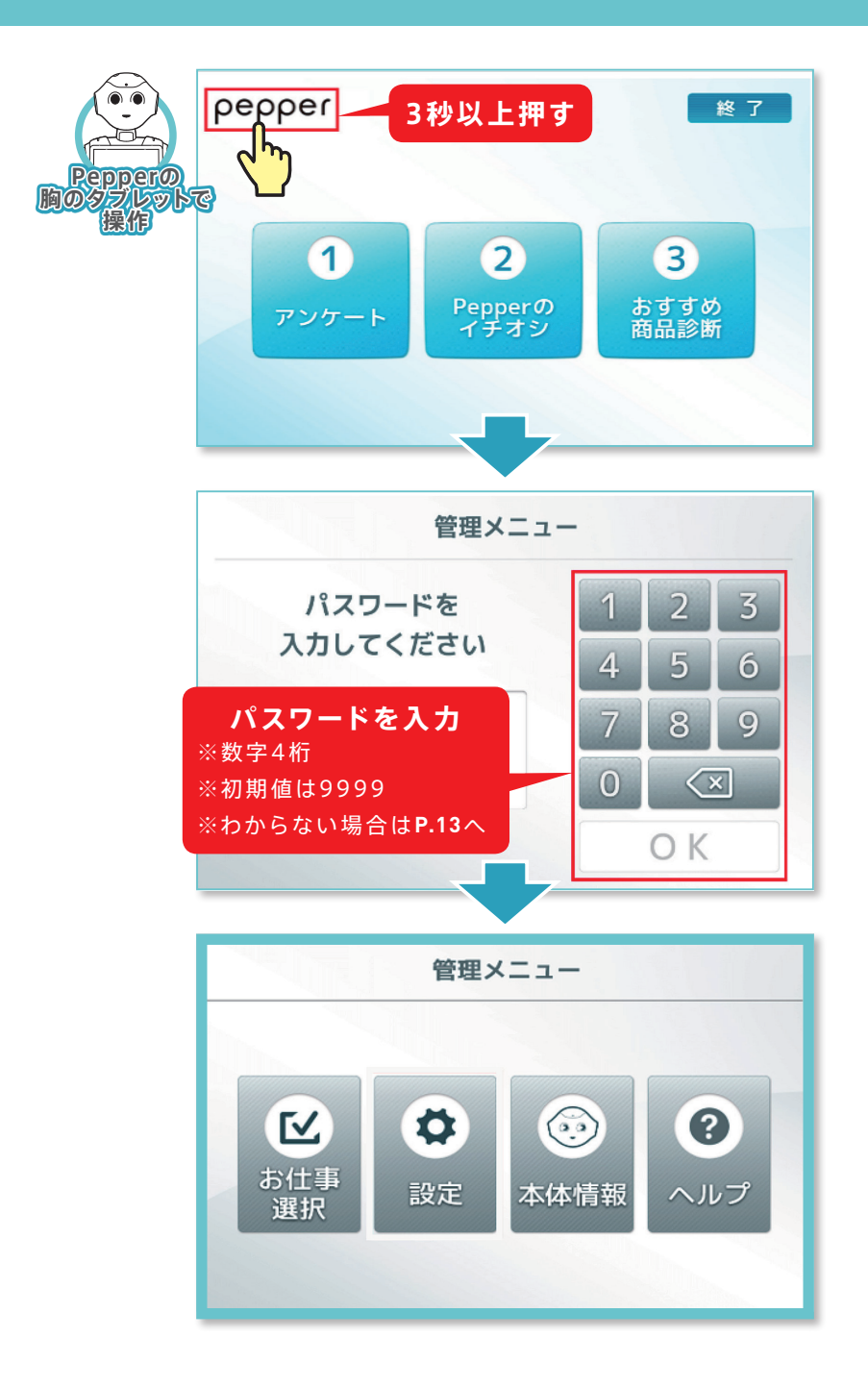

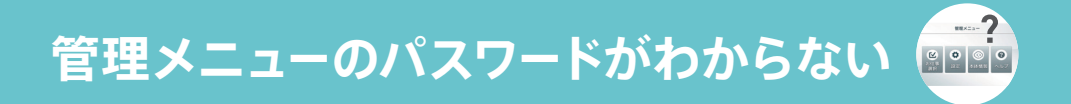

#### PCで操作(スマホ・タブレットは不可)

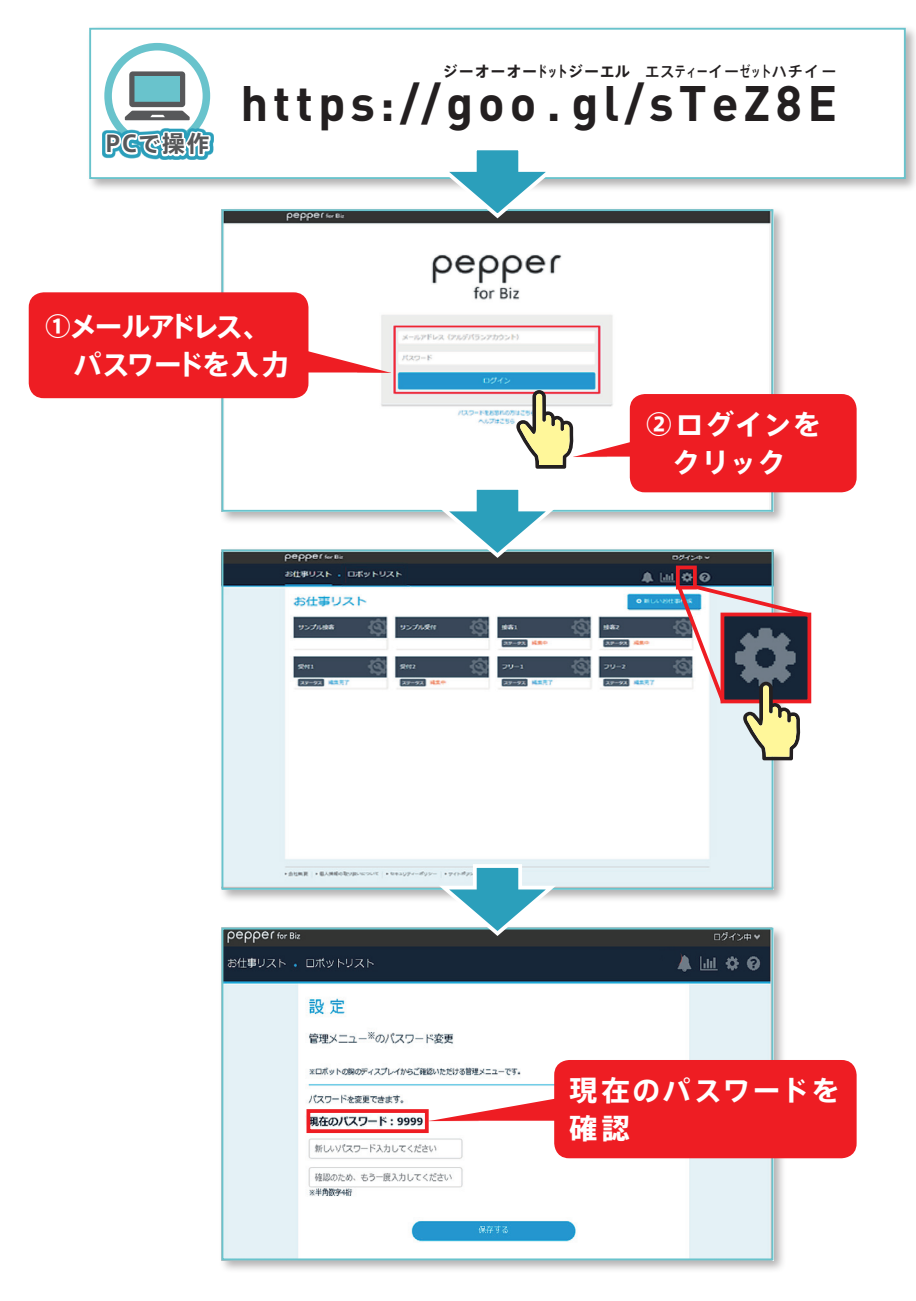

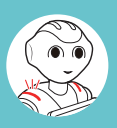

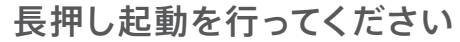

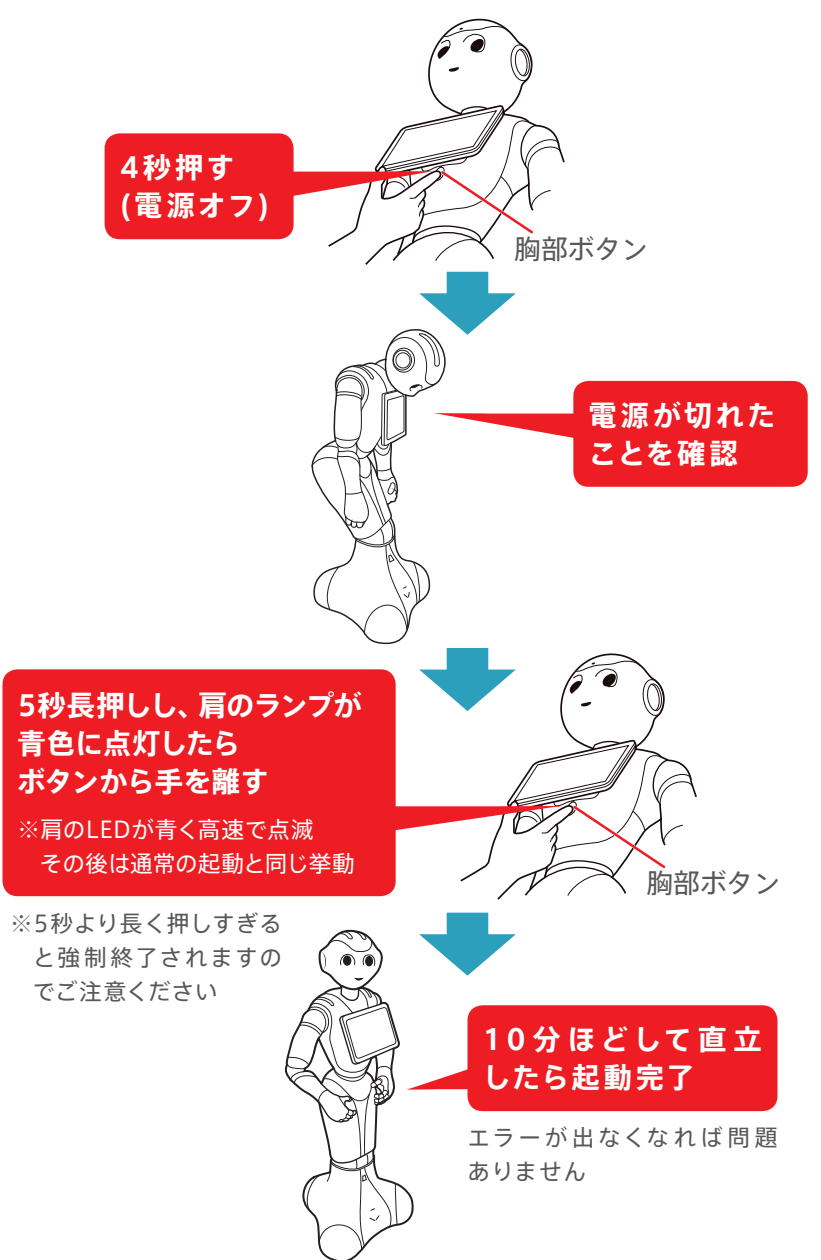

# Pepperが起動しない①

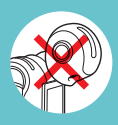

#### 緊急停止ボタンを解除してください

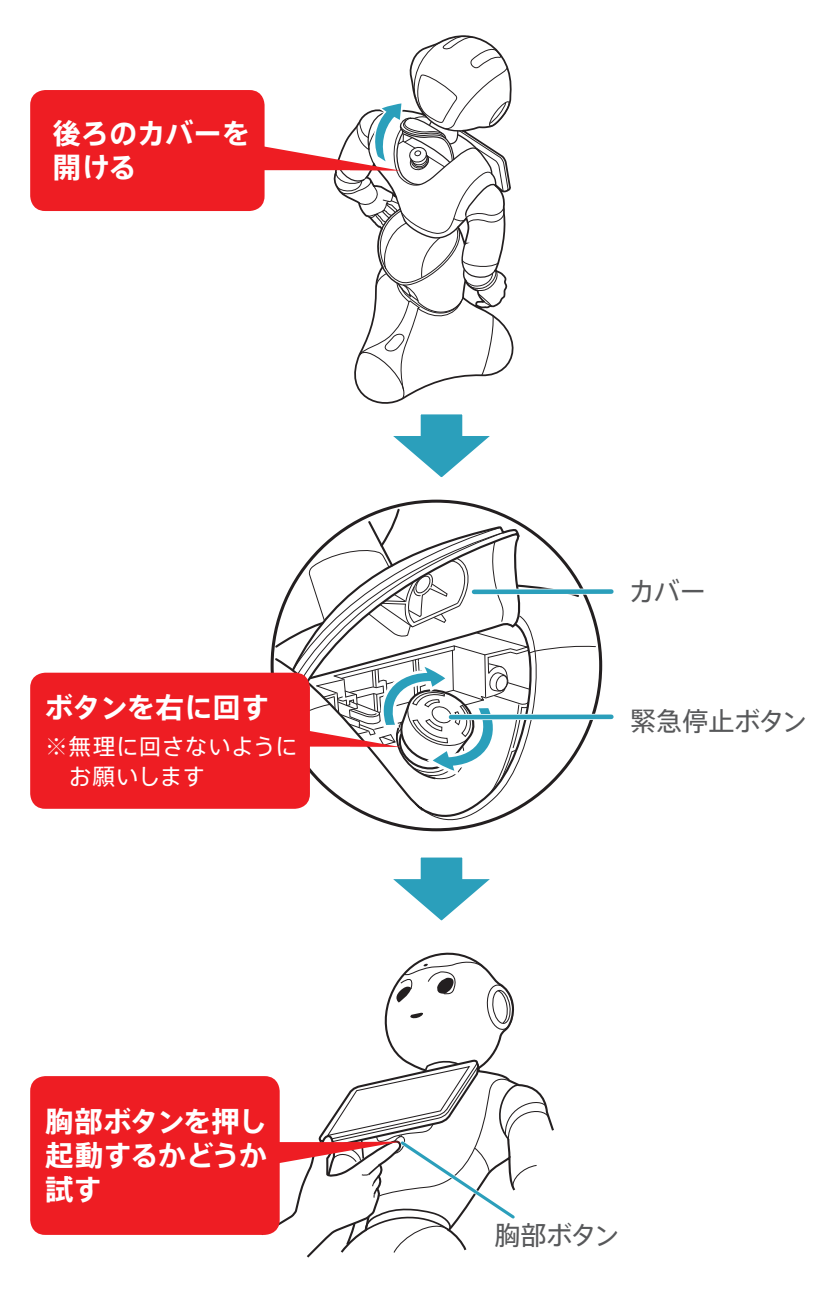

# Pepperが起動しない2

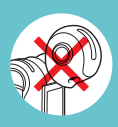

充電してください

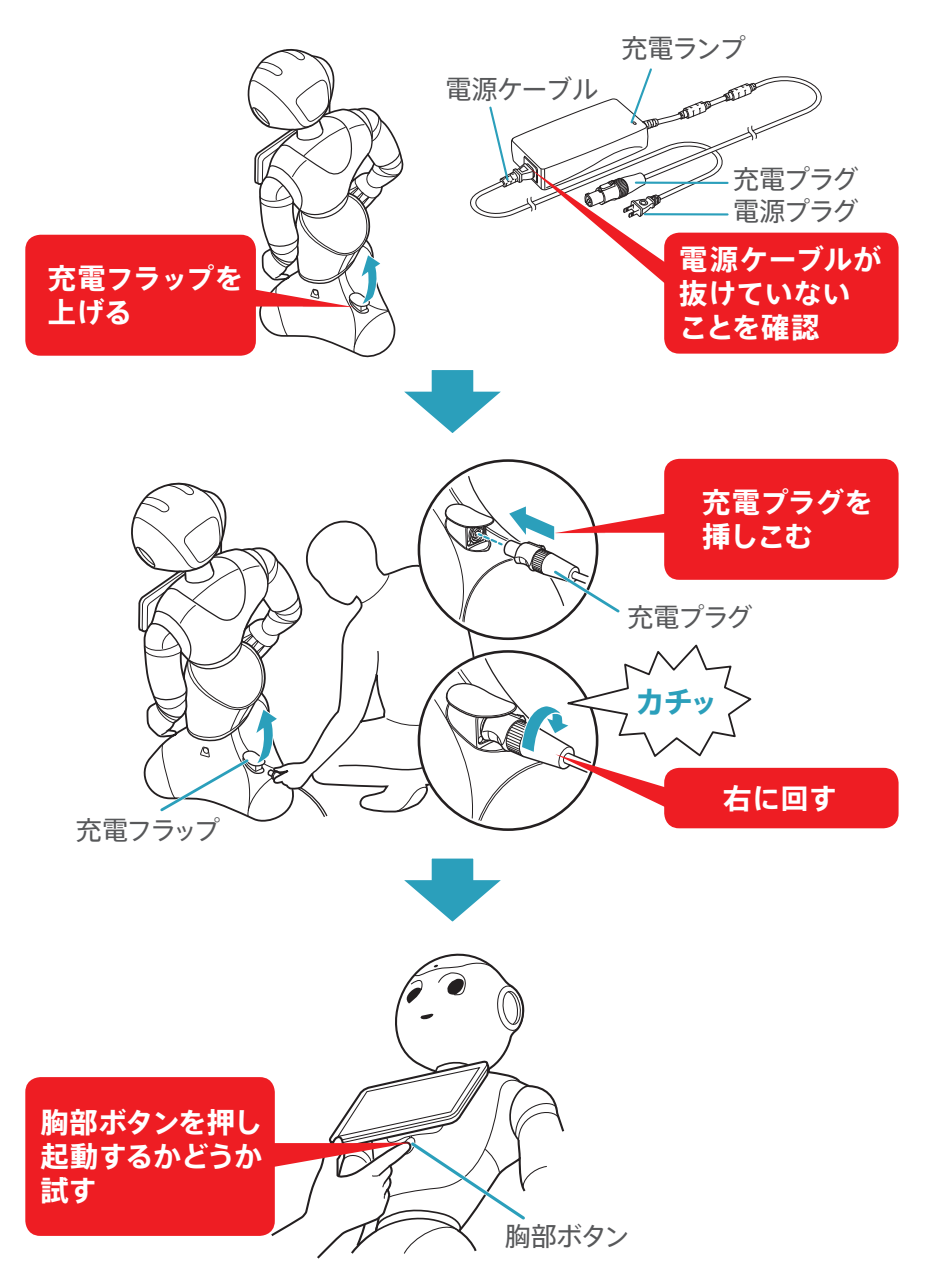

# Pepperがしゃべらなくなった

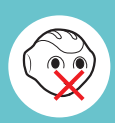

音量を上げてください

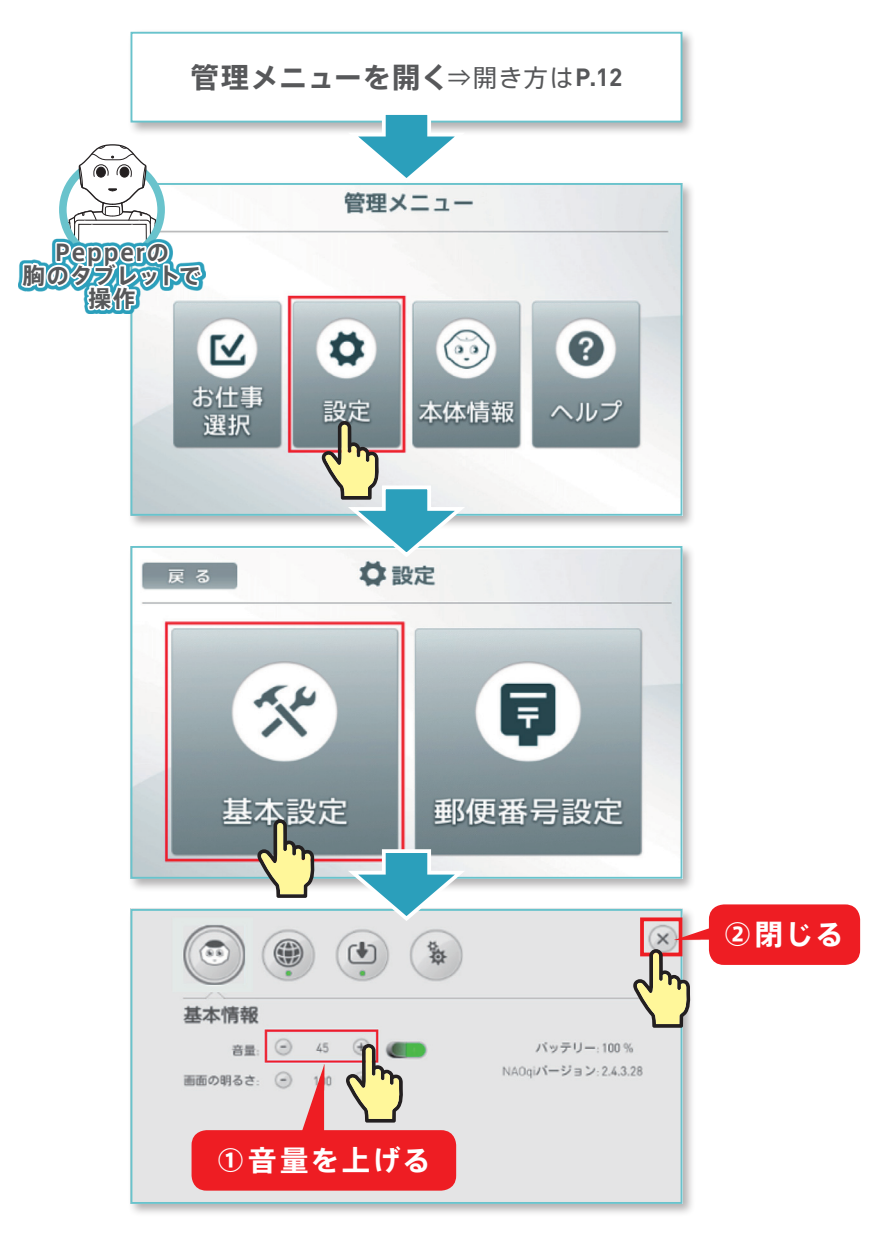

# お仕事かんたん生成にログインできない

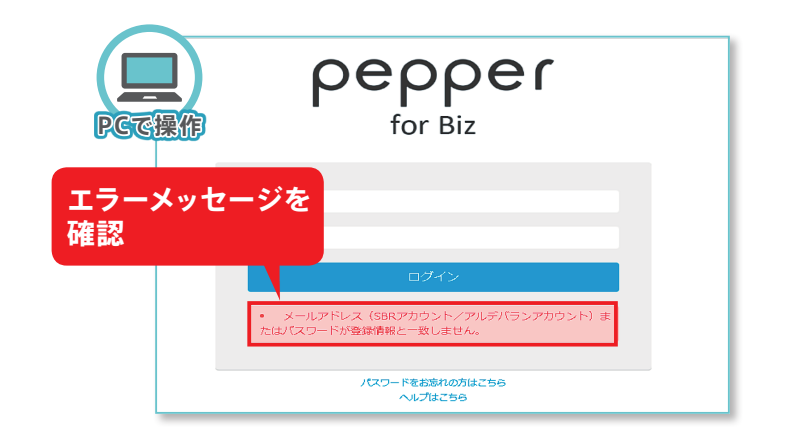

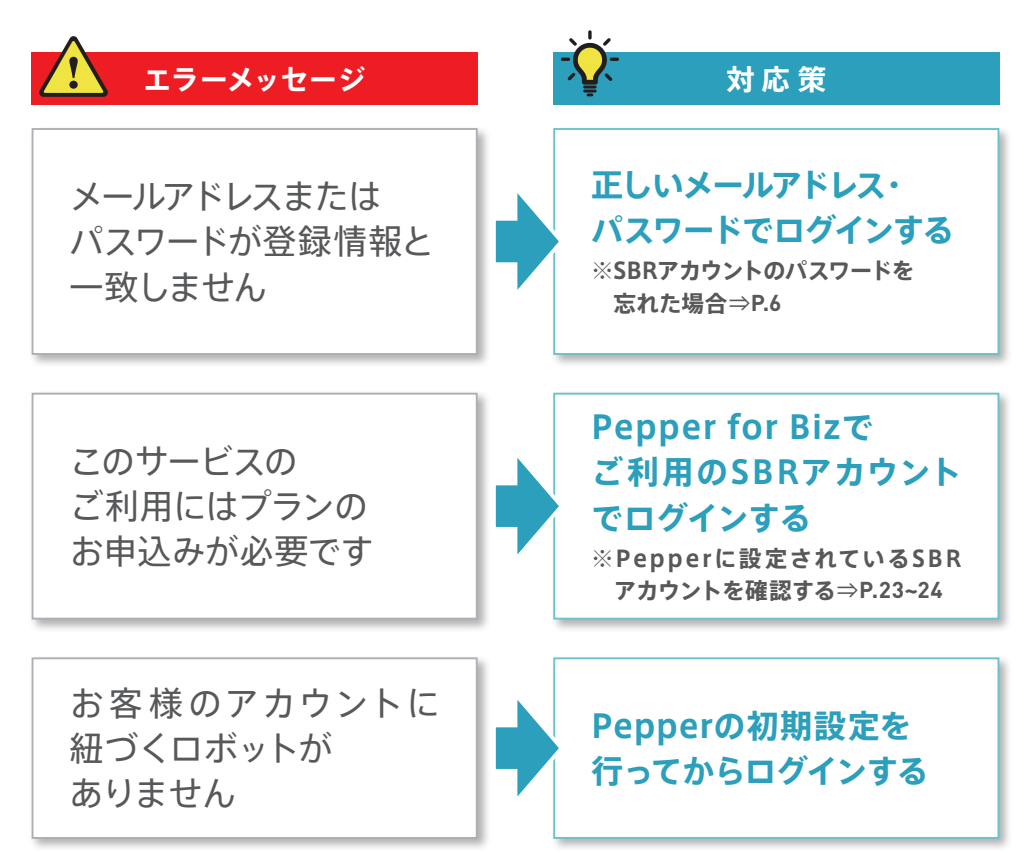

## お仕事が配信できない

以下を順にご確認ください

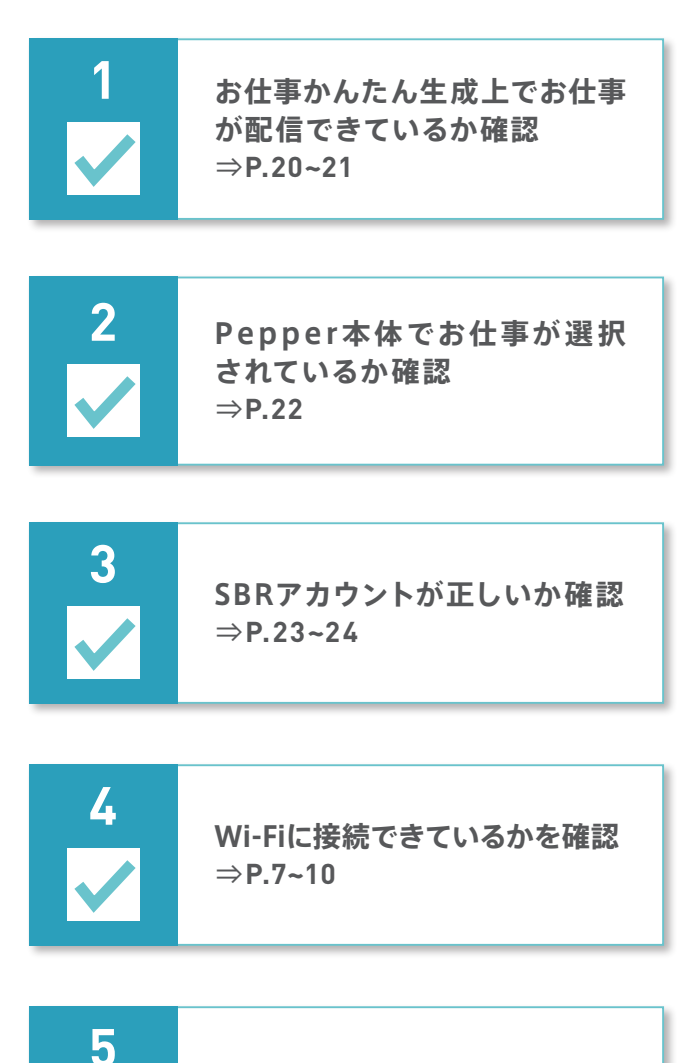

Pepperを再起動

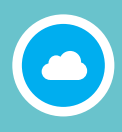

#### お仕事かんたん生成上で、お仕事が配信できているか確認

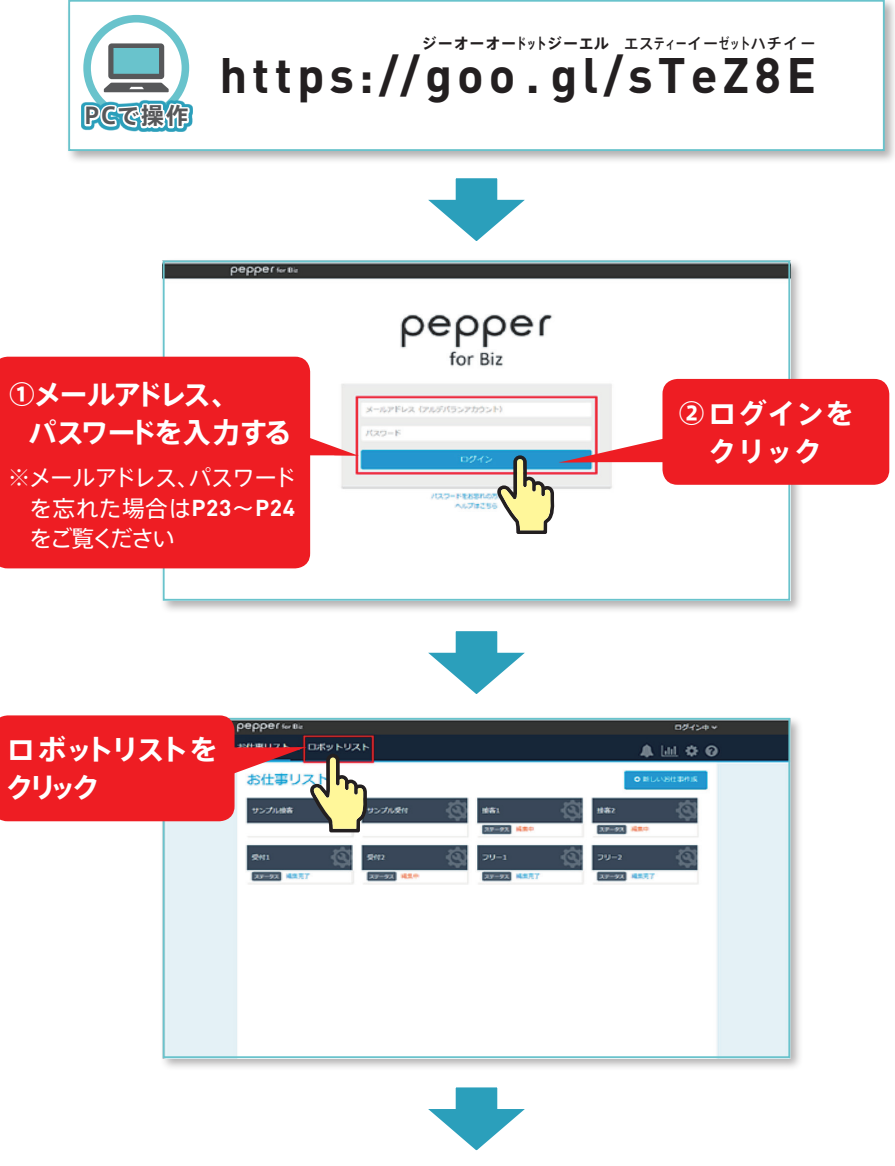

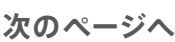

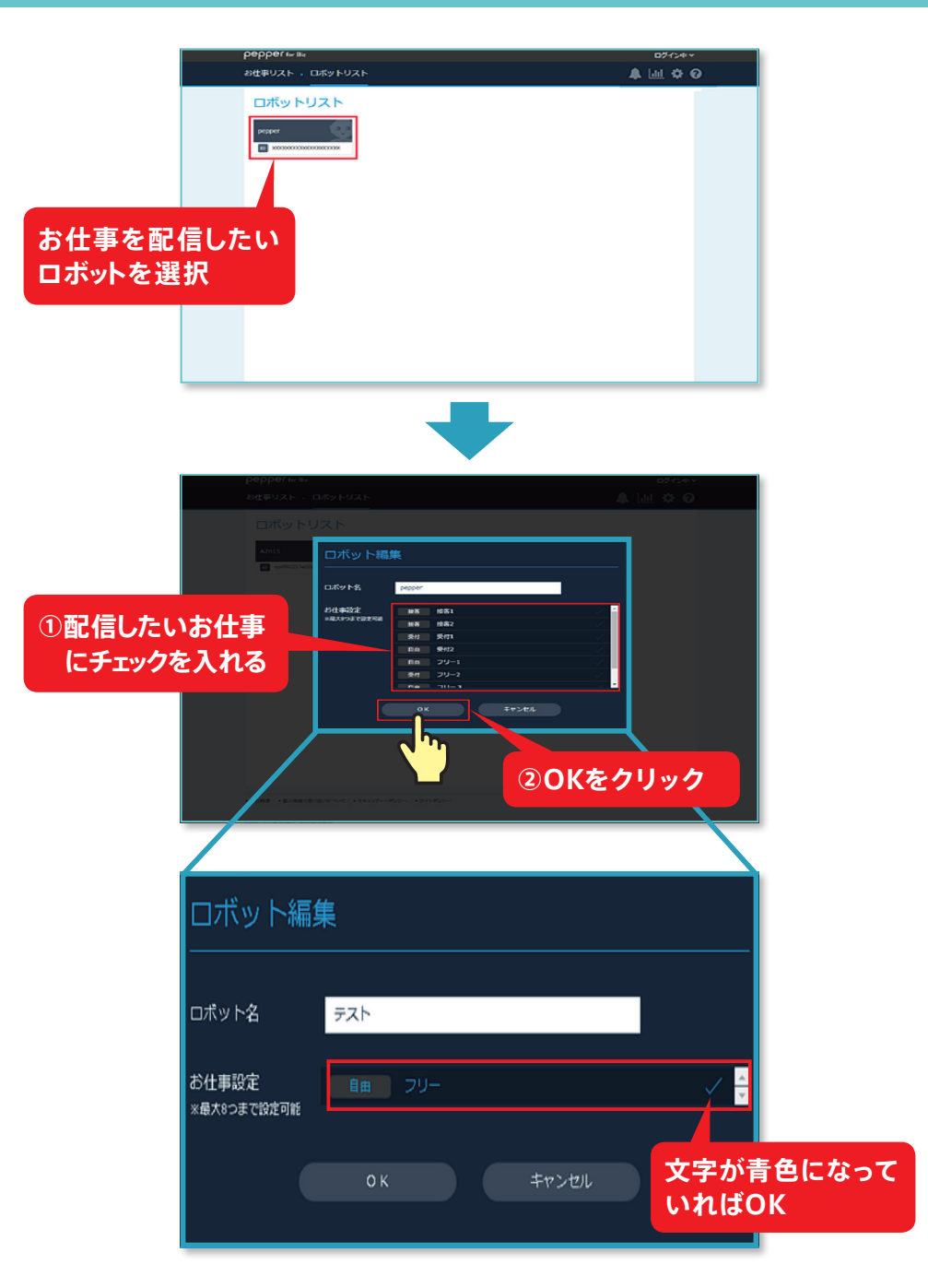

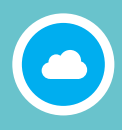

Pepper本体でお仕事が選択されているか確認

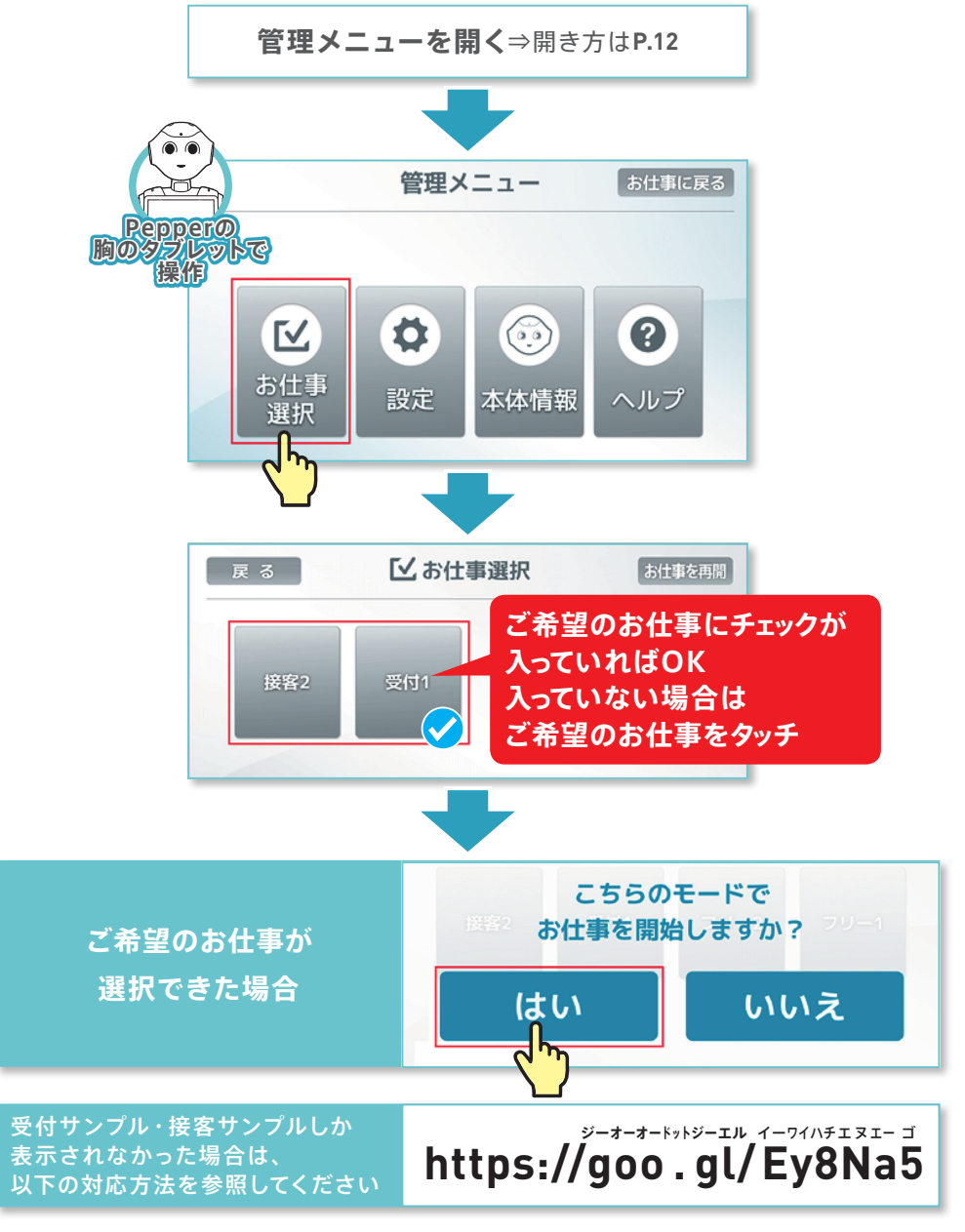

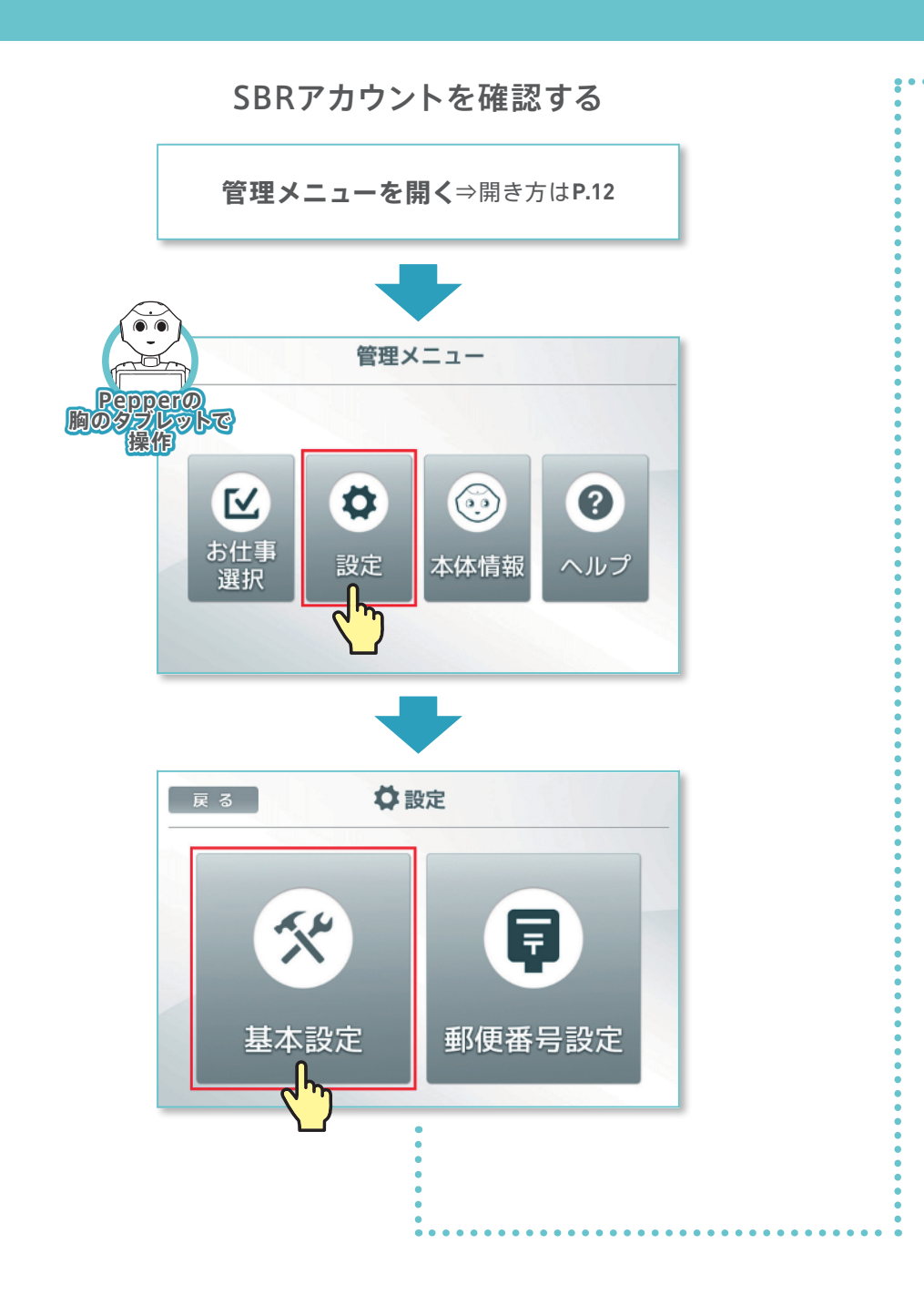

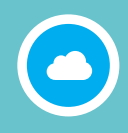

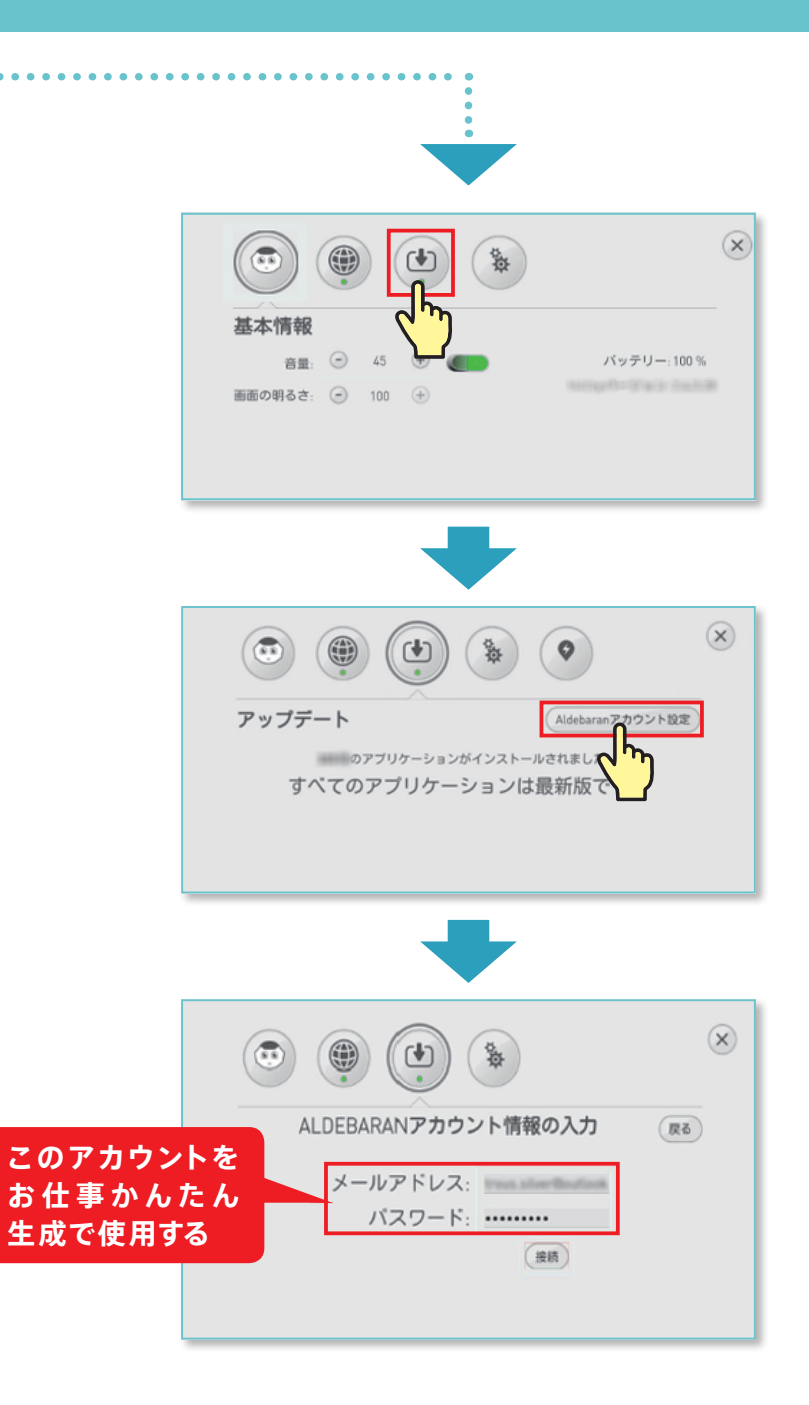

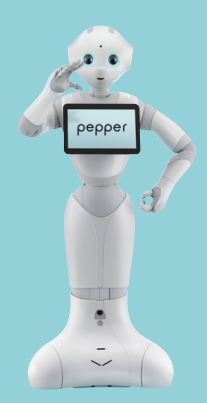

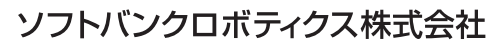

2017.9 第1版

記載内容は、サービス変更や改善などのため予告なく変更する場合があります。記載されている会社名、製品名およびサービス名は、各社の登録商標および商標です。